## **Registering InTime v5 and 6**

## InTime always installs as a Lite Demo. System Status: DEMO Expiry Date: 19/12/2006 LITE v6.1.251

'DEMO' limits InTime to 5 employees and disables all the terminal functions. 'LITE' only allows one terminal to show on the Terminal screen.

To run InTime as a demo without a terminal no registration is needed, you can set up and check all InTimes functions, apart from the terminal operations.

#### Why you need to register your InTime?

Registering is the only way you can enable a complete working system, there is a charge for any system you register apart from the 'Trial' registration which is free. **If you have purchased or have been sent an invoice for an InTime system you will have paid for all the registrations you need.** If you need to run InTime from more than one PC you will need to register it on each PC. You can register on as many PCs as you need, there is no extra cost.

#### **Installing on extra PCs**

**a**) Install InTime on the extra PC, **run it once**, InTime will set the InTime.ini file to the InTime database on that PC, then close InTime.

**b**) Using Windows explorer find the InTime.ini file in the C:\Program files\InTime\_6 folder. Open it with notepad, find the Database section.

eg: [Database]

InTimeDB=C:\Program Files\InTime\_6\DB\InTime\_DB\_V6.mdb ArchiveDB=C:\Program Files\InTime\_6\DB\Archive\_DB\_V6.MDB DemoDB=C:\Program Files\InTime\_6\DB\Demo\_DB\_V6.MDB change the paths to the databases your other InTimes are using.

c) Register this InTime the same as your other ones.

# **Registering InTime.** (When registering v6.1.251 and above, always log on using the 1ttadmin and concorde123 user and password, this will <u>always</u> give full read/write permission)

**'Upgrade to TRIAL version'** A trial lasts one month and allows you to use all InTime functions, you are not charged for a trial registration.

**'Upgrade to FULL version'** Full is the normal registration, if you have less than 50 employees and one terminal this is all you need to do.

**'Upgrade to Professional Edition'** The professional edition has no employee or terminal limitations, having upgraded to FULL, if you have more than 50 employees or are using more than one terminal use this 'Lite to Professional' upgrade to enable the Professional version.

To enter the registration screen click the registration icon will see the registration screen shown here.

If your PC has internet access tick the box

Now select the type of registration you need. ('*TRIAL*' will give you a complete system but will expire in 30 days, '*FULL*' is a complete system that you will have been paid for, '*PROFESSIONAL*' will enable more than 50 employees and more than one terminal. If you are already on a trial, you may be here to extend the trial or to upgrade to full because your trial is complete)

This will take you to the online registration screen at www.excaliburwebservices.net select the **InTime** link

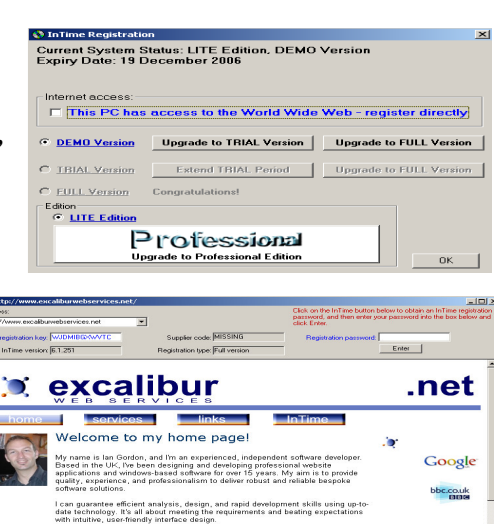

I also have broad market sector experience (health, supply chain, ret services, utility, and manufacturing), and established contacts with c skills to call upon if or when required.

on the top right of the screen, you

This will take you to the InTime 6 screen

If you have registered from your present Email address before, your Email address and password will have been saved, so select *a: 'I have previously registered on this site'* and fill in your Email address and the password you used before. Or if you have NOT registered from your present Email address, click on the b: 'I have NOT previously registered on this site with my email address' and fill in the form provided.

Note: InTime 5 can be registered here just the same, when entering the key, select the InTime 5 option.

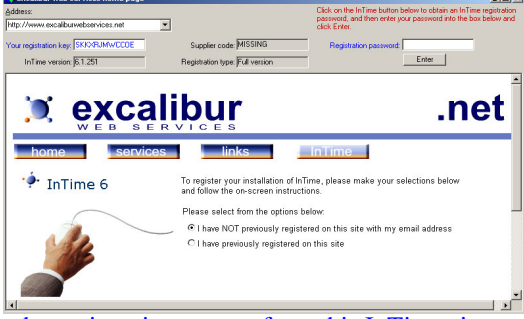

you use will be used by you again when you next use the registration system from this InTime site.

Having completed **a**: or **b**: you should now have this screen. Fill in your' InTime 6 version' and 'Your registration key' from the top left of this

Note: The Email address and End-user password

| screen    | Your registration key: TLLNUJTOWUSK | 1            |
|-----------|-------------------------------------|--------------|
|           | InTime version: 6.1.251             |              |
| and click | Produce password                    | you will get |

a message to say a registration is being sent to your Email address.

InTi

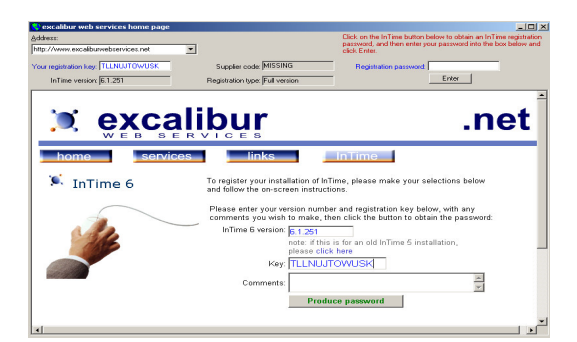

If registering InTime v5 select the InTime 5 option above the Key window, this will take you to the InTime 5 screen.

| me 6 version: |                                           |           |           |              |
|---------------|-------------------------------------------|-----------|-----------|--------------|
|               | note: if this is for<br>please click here | an old In | Time 5 ir | nstallation, |
| Key:          |                                           |           |           |              |

# DO NOT CLOSE INTIME OR THE REGISTATION SCREENS DURING THIS PROCESS OR YOU WILL HAVE TO START AGAIN.

When you receive the Email with your registration password, copy the registration password into the registration password space on the top right of the screen and click 'Enter'

| Registration password: | QKFMHDATZV |
|------------------------|------------|
|                        | Enter      |

If you have registered as 'FULL' and now need to register 'PROFESSIONAL' just repeat the process from a:

### If your PC does not have internet access

Find a PC that has access to the internet and go to **www.excaliburwebservices.net** and continue from the link, copy the registration key Your registration key TLLNUTOWUSK

InTime version: 6.1.251

from your InTime PC and continue as above.

DO NOT CLOSE INTIME OR THE REGISTATION SCREENS DURING THIS PROCESS OR YOU WILL HAVE TO START AGAIN.

23/06/06 InTime56 registration